# Facial Recognition Access Control User Manual

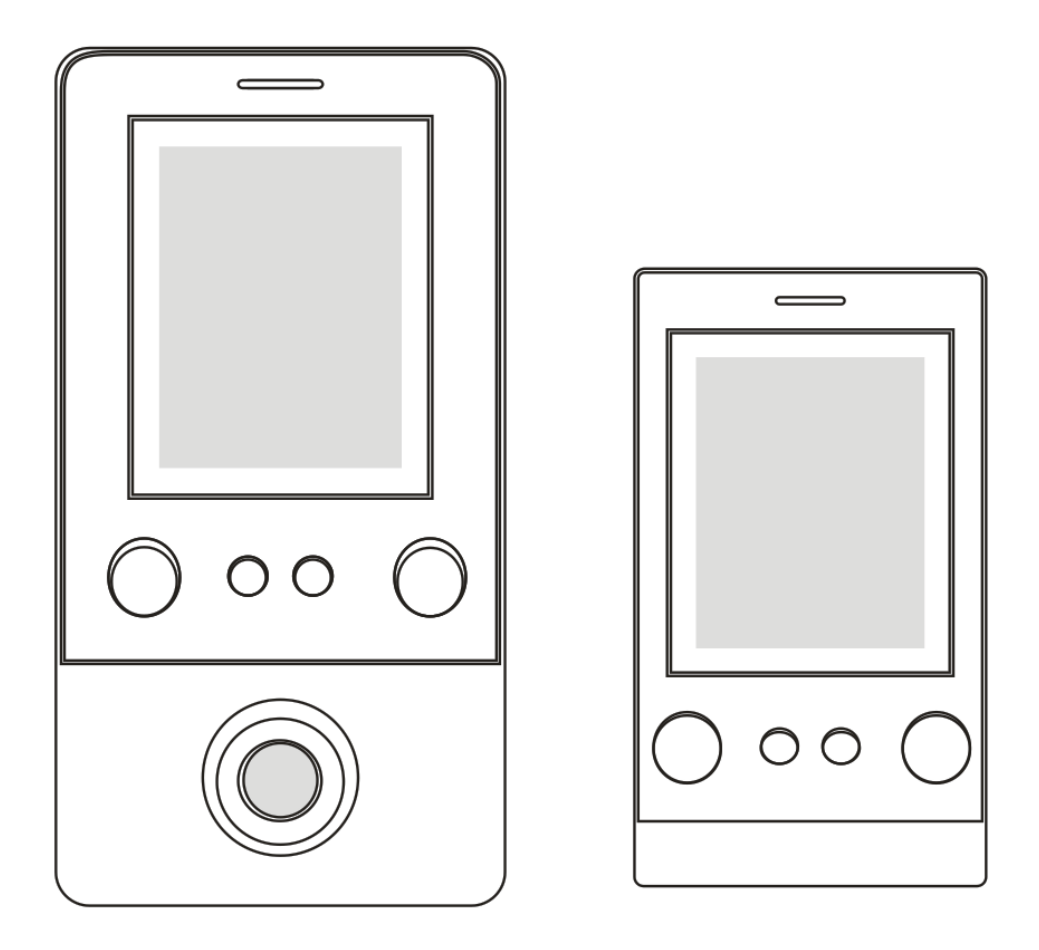

Please read and understand this instruction completely before installation or operation

# 1.Introduction

The product is a new generation of multi-function facial recognition Standalone Access Controller and Reader, which utilizes the new powerful, stable and reliable ARM core 32-bit microprocessor design. It can be used as a Weigand reader, or as a Standalone Access Controller/Reader. And is suitable for access control applications in offices, residential communities, villa, banks and prisons.

# 2.Features

- Support card, facial recognition, fingerprint, card + fingerprint, Card + facial recognition
- Can read 125KHz EM Card(Optional)
- Can read 13.56MHz Mifare card (Optional)
- Support Infrared remote controller operation.
- Can operate as a reader. The transmission format could be adjusted by users.
- Support admin card, admin fingerprint (add/delete)
- Can hold 10,000 card users,1000 facial users and 600 fingerprint users.

# **3.Technical Specifications**

- Operating Voltage: DC12V
- Standby Current: ≤180mA
- ➢ Operating Current: ≤300mA
- Operating Temperature: -40~60°C
- ➢ Operating Humidity: 0∼95%
- > Access mode: Fingerprint, card, facial recognition or multiple combination

# 4.Installation

- > Remove the back cover from the keypad using the supplied special screw driver
- > Drill 2 holes on the wall for the self-tapping screws and I hole for the cable
- > Put the supplied rubber bungs to into the two holes
- > Fix the back cover firmly on the wall with 2 self-tapping screws
- > Thread the cable through the cable hole
- > Attach the keypad to the back cover. (See the figure below)

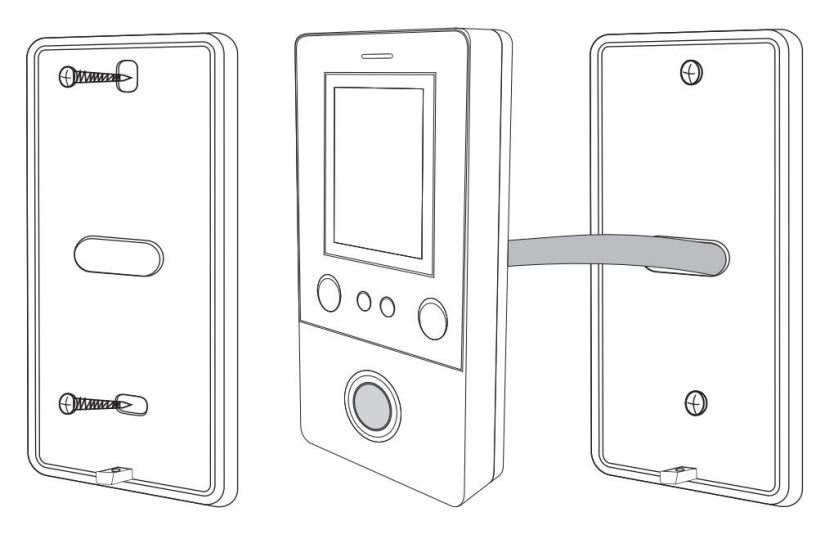

# 5.Wiring

| No. | Color  | Marks | Description                                       |
|-----|--------|-------|---------------------------------------------------|
| 1   | Green  | D0    | Wiegand input (only when used as a reader)        |
| 2   | White  | D1    | Wiegand input (only when used as a reader)        |
| 3   | Grey   | ALARM | Alarm signal MOS tube drain output end (optional) |
| 4   | Yellow | OPEN  | Exit button input end                             |
| 5   | Brown  | D_IN  | Door contact switch input end                     |
| 6   | Red    | +12V  | Positive power supply or AC power supply end      |
| 7   | Black  | GND   | Negative power supply end                         |
| 8   | Blue   | NO    | Relay NO                                          |
| 9   | Purple | COM   | Relay COM                                         |
| 10  | Orange | NC    | Relay NC                                          |

# 6.Connection Diagram

### 6.1 Using standard Power Supply

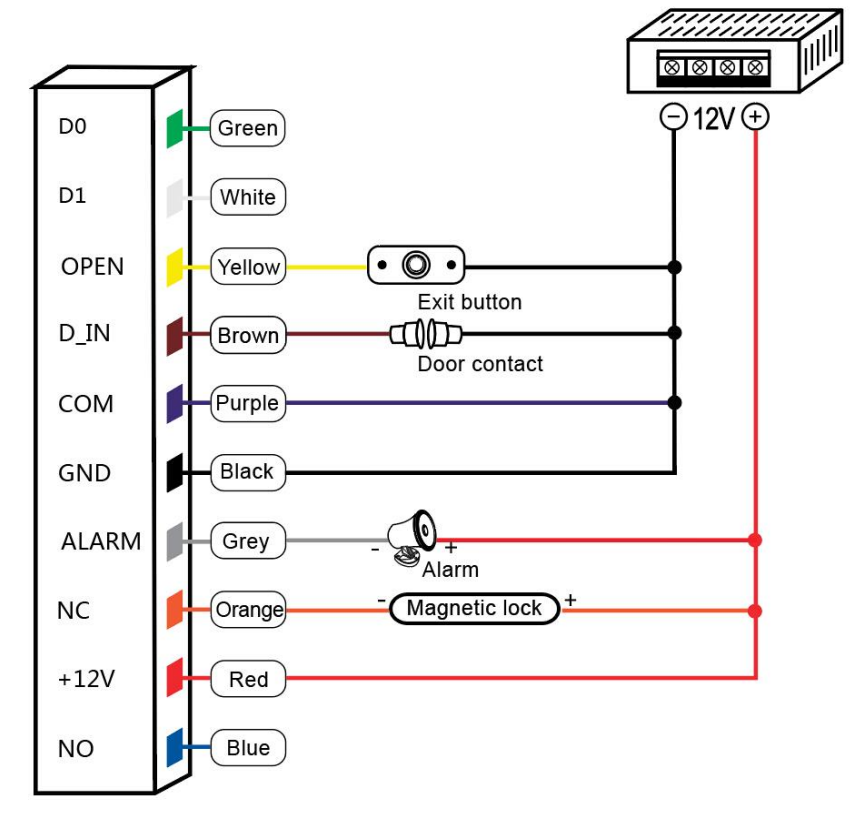

6.2 Using Special Power Supply

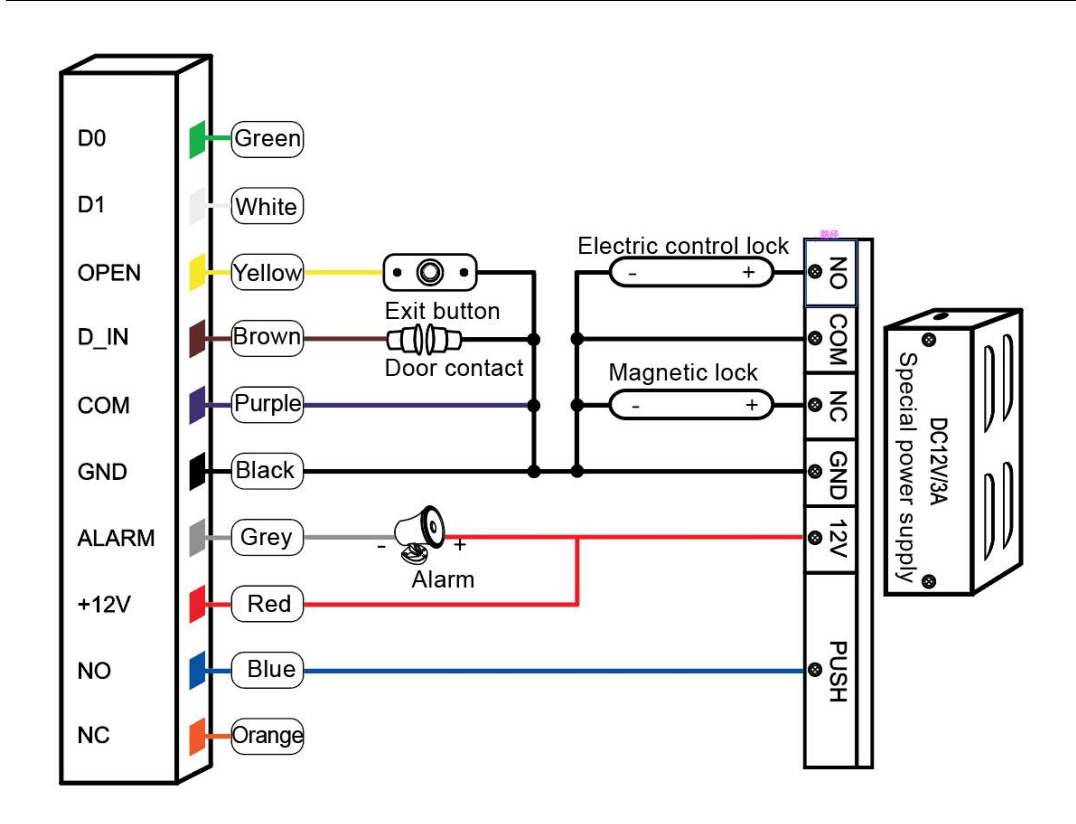

## 6.3 Connecting in Reader Mode

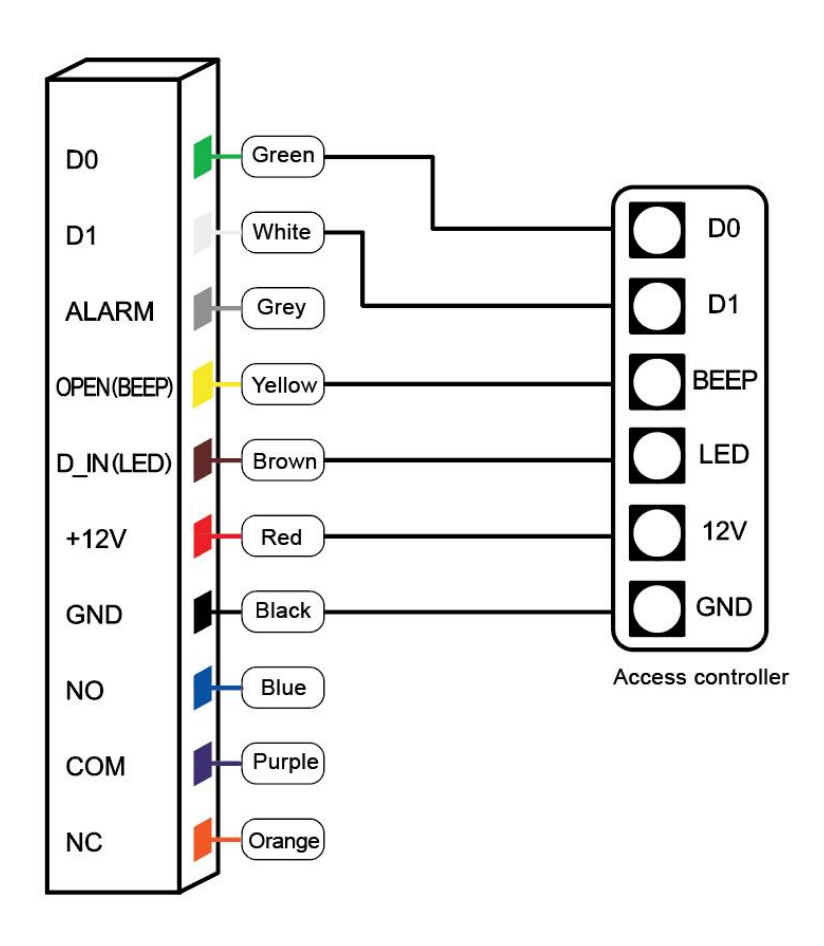

#### 7. Sound and Light Indication

| Operation Status                      | Light indicator             | Buzzer         |
|---------------------------------------|-----------------------------|----------------|
| Stand by                              | Red                         |                |
| Operation successful                  | Green                       | Beep—          |
| Operation failed                      |                             | Beep-Beep-Beep |
| Admin card enter programming          |                             | Beep—          |
| Admin card exit programming           |                             | Beep—          |
| Press digital key                     |                             | Веер           |
| Press * key                           |                             | Beep—          |
| Read card under card+fingerprint mode | Red indicator flash slowly  | Beep—          |
| Read card under ard+facial mode       | Red indicator flash slowly  | Beep—          |
| Read multiple user cards              | Red indicator flash slowly  | Beep—          |
| Enter programming mode                | Red indicator flash slowly  |                |
| Enter setting status                  | Orange                      |                |
| Unlocking                             | Green                       |                |
| Buzzer alarm                          | Red indicator flash quickly | Alarm          |

# 1. Admin Menu

# 8.1 Standalone Mode Settings

### Setting Admin Code, Add and Delete Card/Fingerprint using Remote Pad

| Function                             | Operation steps               | Notes                        |
|--------------------------------------|-------------------------------|------------------------------|
| Change Admin Code                    | * Admin code # 00 New         | Factory Default Admin code   |
|                                      | code # Repeat New code #      | is 9999999. This is the code |
|                                      |                               | when you reset the device to |
|                                      |                               | factory default              |
| Set Admin Add card or fingerprint    | * Admin code # 01 Read        | To set Admin Add card or     |
|                                      | card or Fingerprint 3 times * | fingerprint                  |
| Set Admin Delete card or fingerprint | * Admin code # 02 Read        | To set Admin Delete card or  |
|                                      | card or Fingerprint 3 times * | fingerprint                  |
| Delete Admin Add card or fingerprint | * Admin code # 01 #           | Delete Admin Add card or     |
|                                      |                               | fingerprint                  |
| Delete Admin Delete card or          | * Admin code # 02 #           | Delete Admin Delete card or  |
| fingerprint                          |                               | fingerprint                  |
| Exit Programming                     | *                             | Press * to exit programming  |

#### **Common Operations**

| Function          | Operation steps                  | Notes                   |
|-------------------|----------------------------------|-------------------------|
| Change Admin code | * Admin code # 00 New code #     | Default Admin code is   |
|                   | Repeat new code #                | 999999.                 |
| Add card user     | * Admin code # 11 Read card #    | Add multiple card users |
| Add face user     | * Admin code # 12 Face 8 times # | 8 faces per user        |

| Add fingerprint user    | * Admin code # 13 Fingerprint | Each user should present       |
|-------------------------|-------------------------------|--------------------------------|
|                         | 3times #                      | the same fingerprint 3 times.  |
|                         |                               | Add multiple fingerprint user. |
| Delete card user        | * Admin code # 21 read card # | Delete card user               |
| Delete face user        | * Admin code # 22 face once # | Delete multiple face users     |
| Delete fingerprint user | * Admin code # 23 Fingerprint | Delete multiple fingerprint    |
|                         | once #                        | users                          |
| Delete all users        | * Admin code # 20 0000 #      | Delete all card users, faces   |
|                         |                               | and fingerprints               |

### Add Users

| Function                  | Operation steps                       | Notes                            |
|---------------------------|---------------------------------------|----------------------------------|
| Add card user             | * Admin code # 11 Read card #         | Add multiple card users          |
| Add using card number     | * Admin code # 11 8 digits or 10      | Add card user by inputting card  |
|                           | digits card number #                  | number. User ID number will be   |
|                           |                                       | generated automatically(1~9999)  |
| Add User ID number + card | * Admin code # 11 ID number #         | Add card user by specifying      |
|                           | Read card #                           | User ID number and presenting    |
|                           |                                       | card                             |
| Add User ID number + card | * Admin code # 11 ID number #         | Add card user by specifying      |
| number                    | 8 digits or 10 digits card number #   | User ID number and input card    |
|                           |                                       | number                           |
| Add facial recognition    | * Admin code # 12 Facial              | Add multiple face user. Device   |
| user                      | recognition 8 times #                 | will take 8 pictures per user    |
| Add User ID number +      | * Admin code # 12 ID number #         | Add multiple face user by        |
| facial recognition        | facial recognition 8 times #          | specifying User ID number        |
| Add fingerprint user      | * Admin code # 13 Fingerprint 3       | Add multiple fingerprint user    |
|                           | times#                                |                                  |
| Add User ID number +      | * Admin code # 13 ID number #         | Add multiple fingerprint user by |
| fingerprint               | Fingerprint 3 times #                 | specifying ID number             |
|                           | * Admin code # 14 Card+ Facial        | Entry by Card + Facial           |
|                           | recognition 8 times #                 | recognition                      |
|                           | * Admin code # 14 ID number #         | Entry by specify user ID number, |
|                           | Card+ Facial recognition 8 times #    | then reading card and scanning   |
| Add User with combined    |                                       | face                             |
| access mode               |                                       |                                  |
|                           | Admin code # 15 Card                  | Entry by Card + fingerprint      |
|                           | +Fingerprint 3 times #                |                                  |
|                           | Admin code # 15 ID number #           | Entry by specify user ID number, |
|                           | Card +Fingerprint 3 times #           | then reading card and inputting  |
|                           |                                       | fingerprint                      |
| Add User with multiple    | Admin code # 16 ID number #           | User ID: 1-50, 2-10 users        |
| combined access mode      | Consecutive card, Fingerprint, Face # |                                  |

#### **Delete Users**

| Function           | Operation steps                         | Notes                             |
|--------------------|-----------------------------------------|-----------------------------------|
| Delete card user   | * Admin code # 21 Read card #           | Delete card user                  |
| Delete card        | * Admin code # 21 8 digits or 10 digits | Delete card user by card number   |
| number             | card number #                           |                                   |
| Delete ID number   | * Admin code # 21 ID number #           | Delete card/fingerprint/face user |
|                    |                                         | by specify ID number              |
| Delete face        | * Admin code # 22 Facial recognition    | Delete face user                  |
|                    | once #                                  |                                   |
| Delete fingerprint | * Admin code # 23 Fingerprint once #    | Delete fingerprint user           |
| Delete multiple    | * Admin code # 24 ID number #           | Delete multiple users by ID       |
| users              |                                         | number                            |
| Delete all users   | * Admin code # 20 0000 #                | Delete all user card, facial      |
|                    |                                         | recognition and fingerprint       |

#### Access Modes

| Function           | Operation steps      | Notes                                |
|--------------------|----------------------|--------------------------------------|
| Card or facial     | * Admin code # 3 0 # | Entry by card, fingerprint or facial |
| recognition or     |                      | recognition(default value)           |
| fingerprint        |                      |                                      |
| Card               | * Admin code # 3 1 # | Entry by card only                   |
| Facial recognition | * Admin code # 3 2 # | Entry by facial recognition only     |
| Fingerprint        | * Admin code # 3 3 # | Entry by fingerprint only            |
| Card + Facial      | * Admin code # 3 4 # | Entry by Card + Facial               |
| recognition        |                      | recognition                          |
| Card + Fingerprint | * Admin code # 3 5 # | Entry by card + fingerprint          |
| Multiple users     | * Admin code # 3 6 # | Entry by multiple cards/mutiple      |
|                    |                      | faces/multiple fingerprints          |

### **Advanced Settings**

| Function          | Operation steps        | Notes                                            |
|-------------------|------------------------|--------------------------------------------------|
| Door unlock time  | * Admin code # 4 0-300 | Door opening time range: 0-300S                  |
|                   | #                      | 0 equals to 50mS, factory default value is 5S    |
| Alarm time        | * Admin code # 5 0-99  | Alarm time range: 0-99 min. Alarm time set at    |
|                   | #                      | 0 means no alarm. Factory default value is 0     |
| Standalone access | * Admin code # 6 0 #   | To put the device back to its default factory    |
| control mode      |                        | operation mode                                   |
| Relay toggle mode | * Admin code # 6 1 #   | If enabled, the door will be kept open until the |

|                         |                      | exit button is pressed. To disable, return the  |
|-------------------------|----------------------|-------------------------------------------------|
|                         |                      | device back to standalone access mode as        |
|                         |                      | above.                                          |
| Reader mode             | * Admin code # 6 2 # | WG26 Output                                     |
| Normal mode             | * Admin code # 7 0 # | Without alarm & locked function                 |
| Locked mode             | * Admin code # 7 1 # | The device will be locked for 10 minutes if     |
|                         |                      | invalid cards or codes are presented 10 times   |
|                         |                      | continuously                                    |
| Alarm mode              | * Admin code # 7 2 # | The device will alarm if invalid cards or codes |
|                         |                      | were presented 10 times continuously            |
| Enable light indicator  | * Admin code # 8 0 # | Indicator light is on under standby             |
| Disable light indicator | * Admin code # 8 1 # | Indicator light is off under standby            |
| Enable buzzer           | * Admin code # 8 2 # | Sound activated during the operation            |
| Disable buzzer          | * Admin code # 8 3 # | No sound during the operation                   |

## 9. Using Admin Card Operation

### 9.1 Admin Add Card

Read admin add card , Read the 1<sup>st</sup> user card Read the 2<sup>nd</sup> user card ..., Read admin add card **Note:** The Admin Add card is used to add card users continuously and quickly. When you present the Admin Add card. you will hear short "BEEP" sounds twice and the indicator light turns orange. You have entered into "Add user" programming mode. You can present the cards for programming now. After all the cards are added, present the Admin Add card again. You will hear long "BEEP" sound once and the indicator light turns red, indicating that you have exited the Add card user programming mode.

### 9.2 Admin Delete Card

Read admin delete card , Read the 1<sup>st</sup> user card Read the 2<sup>nd</sup> user card ..., Read admin delete card

**Note:** The Admin Delete card is used to delete card users continuously and quickly. When you present the Admin Delete card, you will hear short "BEEP" sounds twice and the indicator light turns orange. You have entered into Delete user programming mode. You can now present the cards for deletion. When it is completed, you can present the Admin Delete card and you will hear a long "BEEP" sound once and the indicator light turns red, indicating that you have exited the "Delete card" user programming mode.

# **10 Other Operation**

### 10.1 Acknowledging the Alarm

Read admin card or Read valid user card or Input valid fingerprint or Press Admin code # Note: When the alarm is activated, users can acknowledge and stop the alarm by reading valid user or Inputting valid fingerprint or pressing admin code.

### **10.2 Reset to Factory Default**

Users can reset to device to its factory default if the Admin code is forgotten or the user wants to place the device back to factory original settings.

To reset, follow the procedures below:

Power off the device. Hold down the Exit button. Power on. Release the Exit button only when you hear the beep sound twice. The Admin code has been reset to 999999, factory and the device has defaulted to factory setting

**Note:** Registered user data won't be deleted when reset to factory default.